## Qualitätsbericht über das Webportal erstellen In dieser Anleitung wird Ihnen gezeigt, wie Sie nach einer AdHoc-Kontrolle einen Tages-Qualitätsbericht über das Webportal erstellen können.

Um einen Tages-Qualitätsbericht über das FIGR-QS Webportal einer AdHoc Kontrolle zu

erstellen, klicken Sie zu Beginn links auf den Reiter Berichtswesen. Anschließend öffnen Sie "Kontrollen" und klicken auf "AdHoc

Standardkontrolle".

Daraufhin wählen Sie das gewünschte Objekt aus (z. B. FIGR KommunikationsCenter).

|   | FIGR-QS                           |     |                                                      |              |               |    |             |                 |       |  |  |  |  |
|---|-----------------------------------|-----|------------------------------------------------------|--------------|---------------|----|-------------|-----------------|-------|--|--|--|--|
|   |                                   | =   | AdHoc Kontrolle                                      | n            |               |    |             |                 |       |  |  |  |  |
|   | Lill Dashboard                    |     | FIGR KommunikationsCenter                            |              |               |    |             |                 |       |  |  |  |  |
|   | Dokumente                         |     |                                                      |              |               |    |             |                 |       |  |  |  |  |
|   | Zeiterfassung                     | <   | *** Alle Objekte anzo                                | sigen***     |               |    |             |                 |       |  |  |  |  |
| < | \delta Berichtswesen              |     | FIGR KommunikationsCenter<br>Kindergarten Regenbogen |              |               |    |             |                 |       |  |  |  |  |
|   | Individualbericht                 | < . |                                                      |              |               |    |             |                 |       |  |  |  |  |
|   | Monatsbericht                     | <   | Objekt Test (alle Raumgruppen)                       |              |               |    |             |                 |       |  |  |  |  |
|   | <ul> <li>Jahresbericht</li> </ul> | <   | Rathaus Test                                         | Rathaus Test |               |    |             |                 |       |  |  |  |  |
|   | 🗟 Kontrollen                      | <   | Schillerschule                                       |              |               |    |             |                 |       |  |  |  |  |
|   | AdHoc                             |     | 18.03.2020 13:28:43                                  | Objektleiter | Hauptgebäude  | 00 | 213 Terasse | Eingangsbereich | innen |  |  |  |  |
|   | Ceolant                           |     | 18.03.2020 13:26:43                                  | Objektleiter | Hauptgebäude  | OG | 213 Terasse | Eingangsbereich | inner |  |  |  |  |
|   | Standardkontrolle                 |     | 18.03.2020 13:17:10                                  | Objektleiter | Hauptgebäude  | E3 | 102 Büro 1  | Eingangsbereich | Schr  |  |  |  |  |
|   | Ticketsystem                      |     | 18 03 2020 13 17 10                                  | Objektielter | Hauptoshäude  | EG | 102 Büre 1  | Fingspostereich | Schr  |  |  |  |  |
|   | C Kontrollprotokolle              |     |                                                      | objointitiet | - asysgebaude |    |             |                 |       |  |  |  |  |
|   | E Formulare                       |     | 18.03.2020 13:17:10                                  | Objektleiter | Hauptgebäude  | EG | 102 Büro 1  | Eingangsbereich | Schr  |  |  |  |  |
|   |                                   |     |                                                      |              |               |    |             |                 |       |  |  |  |  |

Für den nächsten Schritt, klicken Sie auf das Feld "Benutzerdefiniert", das sich am unteren Ende der Seite befindet.

| 🔉 QS User 🔧                                           | 18.03.2020 13:15:06 | Facilitymanager  | Hauptgebäude | EG              | 105 Būro 3    | Fußboden  |
|-------------------------------------------------------|---------------------|------------------|--------------|-----------------|---------------|-----------|
| Support                                               | 18.03.2020 13:15:06 | Facilitymanager  | Hauptgebäude | EG              | 105 Büro 3    | Fußboden  |
| Sie können uns geme<br>telefonisch unter +49(0)7123   | 18.03.2020 13:15:08 | Facilitymanager  | Hauptgebäude | EG              | 105 Büro 3    | Fußboden  |
| 9750-0 oder per Email<br>erreichen: <b>qs@figr.de</b> | 18.03.2020 13:15:06 | Facilitymanager  | Hauptgebäude | EG              | 105 Būro 3    | Fußboden  |
|                                                       | 18.03.2020 13:15:06 | Facilitymanager  | Hauptgebäude | EG              | 105 Būro 3    | Fußboden  |
|                                                       | 18.03.2020 13:15:06 | Facilitymanager  | Hauptgebäude | EG              | 105 Biro 3    | Fußboden  |
|                                                       | 18.03.2020 13:15:06 | Facilitymanager  | Hauptgebäude | EG              | 105 Buro 3    | Fußboden  |
|                                                       | 18.03.2020 13:15:06 | Facilitymanager  | Hauptgebäude | EG              | 105 Büro 3    | Fußboden  |
|                                                       | Seite 1 von 61 (1)  | 214 Elemente) <  | 1 2 3        | 4 5 6 7         | 59 60         | 61 >      |
|                                                       | Export als Excel    | 🔁 Letzte 30 Tage | Aktueller N  | Monat 🛛 🔁 Vormo | n T Benutzero | definiert |

Nun wählen Sie das Datum Ihrer Qualitätskontrolle aus. Gegebenenfalls können sie die Grenze der Beanstandungen verändern, um nach den schwerwiegendsten Beanstandungen im Objekt zu filtern. Wenn Sie auf "Bericht anzeigen" klicken, wird Ihnen der Qualitätsbericht erstellt.

| iude | Qualitätsberi         | cht              |                 |               |                                | X        |  |  |
|------|-----------------------|------------------|-----------------|---------------|--------------------------------|----------|--|--|
| iude |                       |                  |                 |               |                                | inkte    |  |  |
| iude | Bericht fü            | r das Objekt FIG | R Kommunika     | ationsCenter  | anfordern                      | inkte    |  |  |
| iude | Start                 |                  | 18.03.2020      |               | •                              | inkte    |  |  |
| iude | Ende                  |                  | 18.03.2020      | t             | •                              | inkte    |  |  |
| iude | Grenze Beanstandungen |                  |                 |               |                                |          |  |  |
| iude | 4 Punkte              | •                |                 |               | ~ <                            | e        |  |  |
| iude |                       | $\sim$           | Bericht anzeige | en            |                                | inkte    |  |  |
| iude |                       |                  |                 |               |                                | inkte    |  |  |
| iude |                       |                  |                 |               | Schließen                      | inkte    |  |  |
| iude | EG                    | 105 Būro 3       | Fußboden        | Sockelleisten | Flecken                        | 0 Punkte |  |  |
| iude | EG                    | 105 Büro 3       | Fußboden        | Sockelleisten | sonstiger haftender<br>Schmutz | 0 Punkte |  |  |

Abschließend haben Sie die Möglichkeit den Qualitätsberichts zu speichern oder zu drucken.

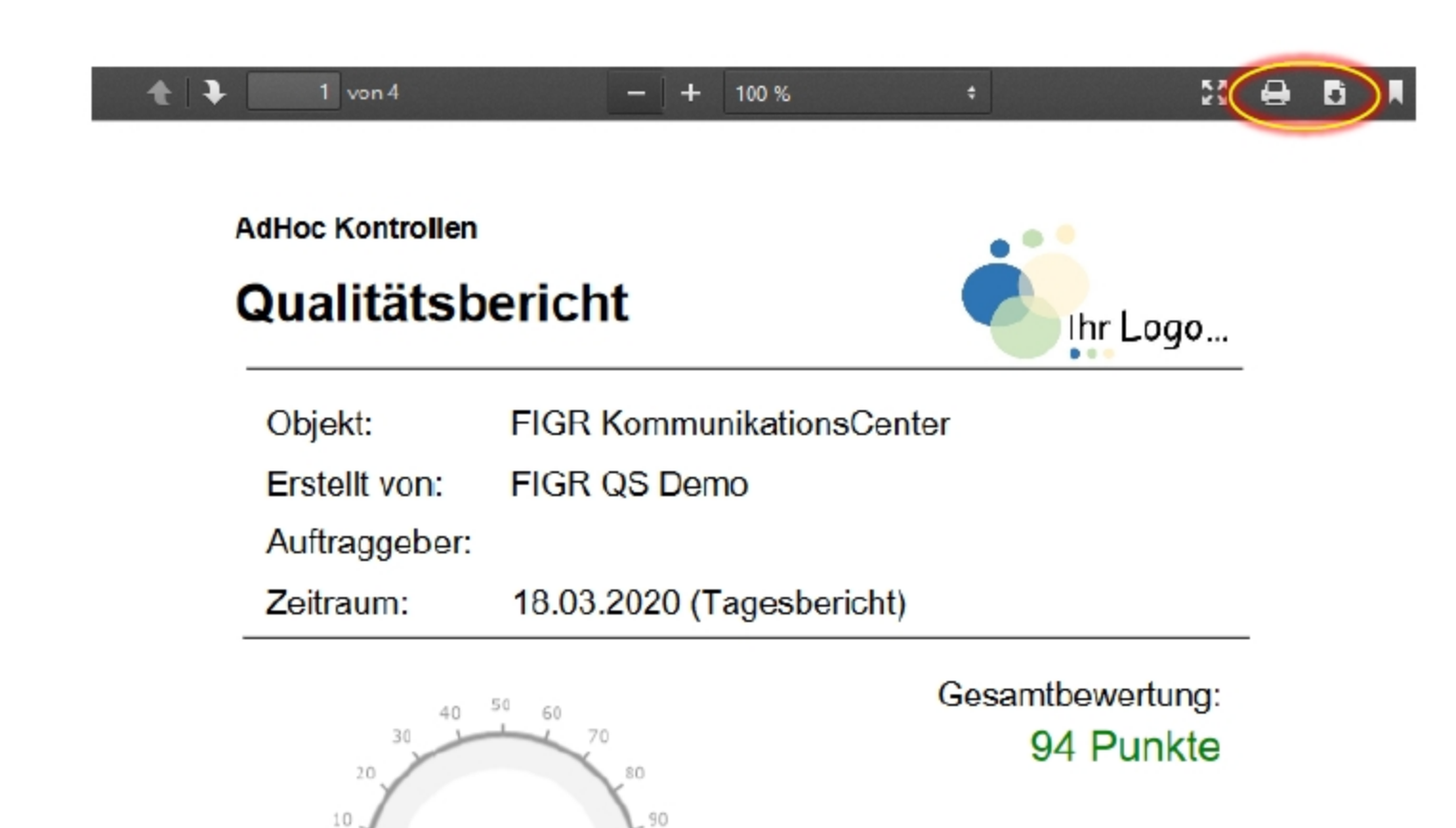

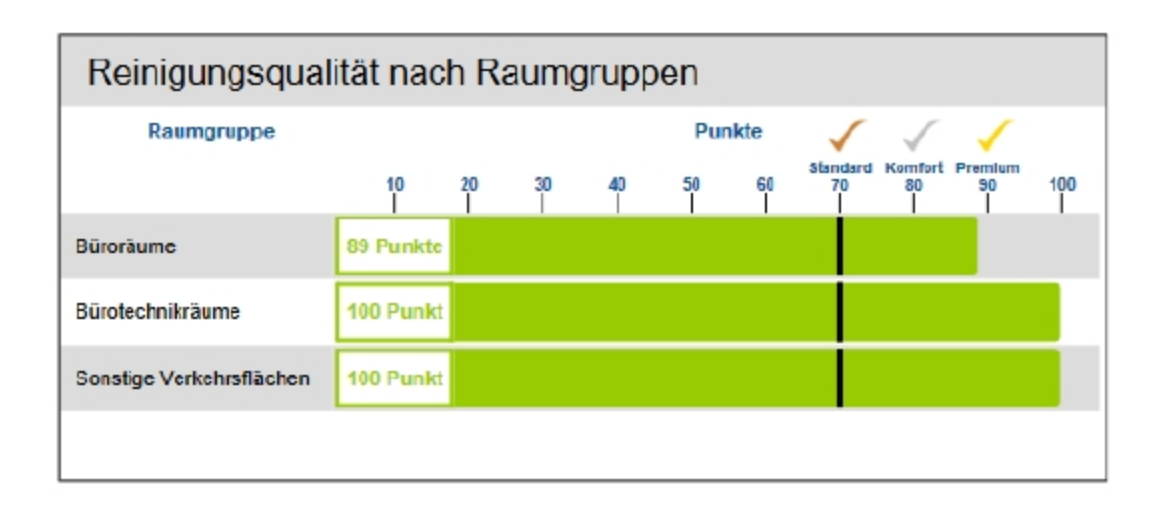

-100